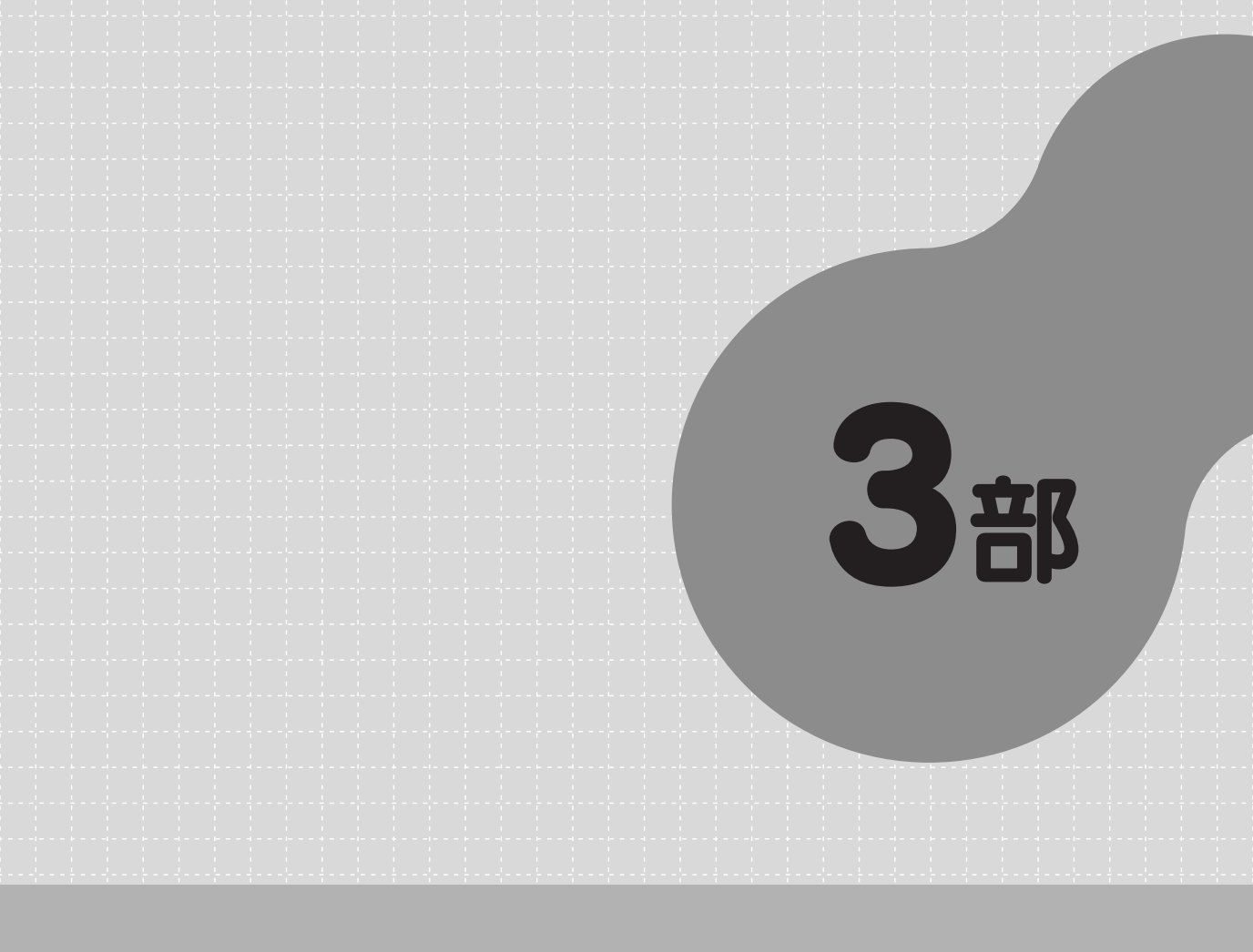

# オンデマンド・スクーリング

【オンデマンド・スクーリング アクセス先】 ・「TFUオンデマンド」http://www3.netrecorder.jp/tfu/login(通 信教育部ホームページ 「TFUオンデマンド」からもアクセス可)。

## オンデマンド・スクーリング受講上の留意点

オンデマンド・スクーリングを受講するにあたっては最新の『学習の手引き』(通信教 育部ホームページより閲覧可)の「TFUオンデマンド」の説明を必ずご参照ください。 なお、必要事項はメールでご連絡しますので、こまめにご確認ください。

- ※オンデマンド・スクーリングの講義概要は、収録された年度によって異なります。オン デマンド・スクーリング専用のスクーリング講義概要は、「TFUオンデマンド」の「各 種申込」よりご確認のうえお申込みください。
- ・申込締切 申込締切日までに「TFUオンデマンド」上で申込みが必要です。『With』 でご案内後に申込みが可能となります。履修登録のない科目は受講できません。受講許 可者には、受講開始日までに講義資料(一部科目は自身でダウンロード)および受講料 納入依頼書をそれぞれ別便にて送付します。
- ・受講開始 「TFUオンデマンド」上で <u>必ず「試験要領」をダウンロードした上で受</u> 講を開始してください。講義視聴や確認テスト、別レポートが解答できます。
- ・受講料納入期限 講義視聴できることを確認のうえ、受講料を納入してください。納 入後の返金はありません。
- ・スクーリング試験提出締切 スクーリング試験を締切日の正午必着で提出してください。解答はワードファイルに作成し、メールに添付して提出していただきます(一部科目は「TFUオンデマンド」上で解答)。
- ・別レポート解答期限 Web別レポートは期限内に合格してください。
- ・試験結果評価登録 試験結果はWeb履修状況票で各自ご確認ください。なお、ス クーリング試験合格者に対し、評価登録後2カ月間は再配信を行います。復習にご利用 ください。

## 2018 年度オンデマンド・スクーリング開講予定

#### 【4月~9月開講分】

| With<br>掲載 | 開講期      | 受講対象<br>入学年度<br>(注6) | 科 目 名            | 申込締切   | 受講開始   | 受講料<br>納入期限 | スクーリ<br>ング試験<br>提出締切<br>(正午) | 別レポート<br>解答期限<br>(注 3 ) | 試験結果<br>評価登録<br>(注 7 ) |
|------------|----------|----------------------|------------------|--------|--------|-------------|------------------------------|-------------------------|------------------------|
|            |          | 2009~                | 医学一般             |        |        | 4 / 29      | 5 /11                        |                         | 6月末                    |
|            |          | 2018~                | 人体の構造と機能及び疾病     | 4 🗡 8  |        |             |                              | 5 / 21                  |                        |
|            |          | 全学生                  | 公的扶助論            |        | 4 ⁄19  |             |                              |                         |                        |
|            | オンデマンド 1 | ~2017                | 心理アセスメント         |        |        |             |                              |                         |                        |
|            |          | 2018~                | 心理的アセスメントI       |        |        |             |                              |                         |                        |
|            |          | 2009~                | 社会福祉援助技術総論       |        |        |             | 5 / 18                       | 5 / 28                  |                        |
|            |          | 全学生                  | 地域福祉論            |        |        |             |                              | 5720                    |                        |
|            |          | 全学生                  | 福祉心理学            |        |        |             |                              |                         |                        |
|            | オンデマンド2  | 全学生                  | 社会保障論            | 4 / 15 | 4 ⁄26  | 5⁄6         | 5 ⁄25                        | 6 / 1                   |                        |
|            |          | 2009~                | 高齢者福祉論           |        |        |             |                              | 0/4                     |                        |
|            |          | 2009~                | 社会福祉援助技術総論       |        | 5 / 10 | 5 ⁄20       | 6⁄8                          | 6 / 18                  |                        |
|            | オンデフンドク  | 2009~                | 社会福祉援助技術論A       | 1 / 20 |        |             |                              | 0 / 10                  |                        |
|            |          | ~2017                | 学習心理学            | 4725   |        |             |                              |                         |                        |
|            |          | 2018~                | 学習・言語心理学         |        |        |             |                              |                         |                        |
|            | オンデマンド 4 | 全学生                  | 社会福祉学入門(社会福祉の基礎) | 5 / 13 |        | 6⁄3         | 6 / 22                       |                         |                        |
| 130문       |          | 2009~                | 福祉行財政と福祉計画       |        |        |             |                              | 7/2                     |                        |
| 130 -5     |          | ~2008                | 福祉計画法            |        | 5 /24  |             |                              | 172                     | 7月末                    |
|            |          | ~2017                | 心理学概論            |        | J / 24 |             | 6 / 29                       |                         |                        |
|            |          | 2018~                | 心理学概論A・B         |        |        |             |                              |                         |                        |
|            |          | 全学生                  | 社会福祉原論           |        |        |             |                              |                         |                        |
|            |          | 2009~                | 福祉経営論            |        | 6 / 7  |             |                              | 7/9                     |                        |
|            |          | ~2008                | 福祉施設管理論          |        |        |             |                              |                         |                        |
|            | オンデマンド5  | 全学生                  | ライフサイクルと福祉心理学    |        |        | 6 / 17      |                              |                         |                        |
|            |          | 2009~                | 社会福祉援助技術論B       |        |        |             | 7 / 6                        |                         |                        |
|            |          | 2009~                | 社会調査の基礎          |        |        |             |                              | 7 / 16                  |                        |
|            |          | ~2008                | 社会福祉援助技術論 II     |        |        |             |                              |                         |                        |
|            |          | 全学生                  | 統計情報を見る眼         |        |        |             |                              |                         |                        |
|            |          | 2009~                | 介護概論             |        |        |             |                              | 7 / 30                  | 8月末                    |
|            | オンデマンド6  | 2009~                | 福祉法学             | 6 / 10 | 6 /21  | 7 / 1       | 7 /20                        | 17 50                   |                        |
|            |          | 全学生                  | 就労支援サービス論        | 0 / 10 | 0721   | 1 / 1       | 1720                         |                         |                        |
|            |          | ~2017                | 老年心理学            |        |        |             |                              |                         |                        |
|            |          | 2018~                | 老年心理学A・B         |        |        |             |                              |                         |                        |
| 131号       |          | 全学生                  | ボランティア論          | 6 / 24 | 7 / 5  | 7 / 15      | 8 ⁄10                        |                         |                        |
|            | オンデマンド 7 | 2009~                | 更生保護制度論          |        |        |             |                              | 8 / 20                  | 9日本                    |
|            | (注1)     | 2009~                | 保健医療サービス論        | 0/24   |        |             |                              | 0 / 20                  | 기까                     |
|            |          | ~2017                | 心理学研究法 1 (注 4 )  |        |        |             |                              |                         |                        |

| With<br>掲載 | 開講期              | 受講対象<br>入学年度<br>(注6) | 科 目 名            | 申込締切   | 受講開始                 | 受講料<br>納入期限 | スクーリ<br>ング試験<br>提出締切<br>(正午) | 別レポート<br>解答期限<br>(注3) | 試験結果<br>評価登録<br>(注7) |
|------------|------------------|----------------------|------------------|--------|----------------------|-------------|------------------------------|-----------------------|----------------------|
|            |                  | 全学生                  | 障害者福祉論           | 7 / 8  | 7 / 19               | 7 / 29      | 8 ⁄ 24                       |                       |                      |
|            | オンデマンド 8<br>(注1) | 2012~                | 精神保健福祉の制度        |        |                      |             |                              | 9/3                   |                      |
|            |                  | ~2011                | 精神保健福祉論Ⅲ         |        |                      |             |                              |                       |                      |
|            |                  | ~2017                | 社会心理学            |        |                      |             |                              |                       | 9月本                  |
|            |                  | 2018~                | 社会・集団・家族心理学A     |        |                      |             |                              |                       |                      |
| 131号       |                  | 全学生                  | 障害児の心理 (注5)      |        |                      |             |                              | 9/3                   |                      |
|            |                  | 全学生                  | 社会福祉学入門(社会福祉の基礎) |        | /22 <b>8 / 2</b> 8 / |             | 9 ⁄28                        |                       |                      |
|            |                  | 全学生                  | 統計情報を見る眼         |        |                      |             |                              |                       |                      |
|            | オンデマンド 9         | 2009~                | 高齢者福祉論           | 7 / 22 |                      | 8 / 12      |                              | 10⁄8                  | 10月末                 |
|            |                  | ~2017                | 心理学概論            |        |                      |             |                              |                       |                      |
|            |                  | 2018~                | 心理学概論A・B         |        |                      |             |                              |                       |                      |

#### 【10月~3月開講分】

| With<br>掲載 | 開講期      | 受講対象<br>入学年度<br>(注6) | 科 目 名            | 申込締切  | 受講開始  | 受講料<br>納入期限 | スクーリ<br>ング試験<br>提出締切<br>(正午) | 別レポート<br>解答期限<br>(注3) | 試験結果<br>評価登録<br>(注7) |
|------------|----------|----------------------|------------------|-------|-------|-------------|------------------------------|-----------------------|----------------------|
|            | オンデマンド10 | 全学生                  | ボランティア論          | 10⁄7  | 10/18 |             | 11⁄9                         |                       | 12月末                 |
|            |          | 2009~                | 医学一般             |       |       |             |                              | 11 / 10               |                      |
|            |          | 2018~                | 人体の構造と機能及び疾病     |       |       |             |                              | 11/19                 |                      |
|            |          | ~2017                | 心理アセスメント         |       |       | 10 / 28     |                              |                       |                      |
|            |          | 2018~                | 心理的アセスメントI       |       |       | 107 28      |                              |                       |                      |
|            |          | 全学生                  | 環境心理学 (注 5 )     |       |       |             |                              | 11/19                 |                      |
|            |          | 全学生                  | 地域福祉論            |       |       |             | 11/16                        | 11 / 26               |                      |
|            |          | 全学生                  | 公的扶助論            |       |       |             |                              | 11/20                 |                      |
| 100 🗆      |          | 2009~                | 社会福祉援助技術総論       | 10/14 | 10⁄25 | 11⁄4        | 11/23                        | 12/3                  |                      |
| 132 5      | オンデマンド11 | 全学生                  | 就労支援サービス論        |       |       |             |                              |                       |                      |
|            |          | 全学生                  | 福祉心理学            |       |       |             |                              |                       |                      |
|            |          | 全学生                  | 発達障害者の地域支援       |       |       |             |                              |                       |                      |
|            |          | 全学生                  | ライフサイクルと福祉心理学    |       |       |             |                              |                       |                      |
|            |          | 全学生                  | 家族法              |       | 11⁄8  | 11/18       | 12⁄7                         |                       |                      |
|            |          | 2009~                | 社会福祉援助技術論A       |       |       |             |                              |                       |                      |
|            | オンデマンド12 | 2009~                | 福祉経営論            | 10/28 |       |             |                              | 12/17                 |                      |
|            |          | $\sim$ 2008          | 福祉施設管理論          |       |       |             |                              |                       |                      |
|            |          | 全学生                  | 障害児の心理 (注5)      |       |       |             |                              |                       |                      |
|            |          | 全学生                  | 社会福祉学入門(社会福祉の基礎) | 11/11 | 11/22 | 12⁄2        | 12/21                        |                       | 1月末                  |
| 133号       |          | 2009~                | 福祉行財政と福祉計画       |       |       |             |                              | 12 / 31               |                      |
|            | オンデマンド13 | $\sim$ 2008          | 福祉計画法            |       |       |             |                              | 12/ 51                |                      |
|            |          | ~2017                | 心理学概論            |       |       |             |                              |                       |                      |
|            | -        | 2018~                | 心理学概論A・B         |       |       |             |                              |                       |                      |
|            |          | ~2017                | 心理学研究法   (注 4)   |       |       |             |                              |                       |                      |

| With<br>掲載 | 開講期              | 受講対象<br>入学年度<br>(注6) | 科 目 名        | 申込締切   | 受講開始   | 受講料<br>納入期限 | スクーリ<br>ング試験<br>提出締切<br>(正午) | 別レポート<br>解答期限<br>(注 3 ) | 試験結果<br>評価登録<br>(注 7 ) |
|------------|------------------|----------------------|--------------|--------|--------|-------------|------------------------------|-------------------------|------------------------|
| 122日       |                  | 2009~                | 高齢者福祉論       |        |        | 12/16       | 1/11                         | 1 /21                   |                        |
|            | オンデマンド14         | 全学生                  | 社会福祉原論       | 11⁄25  | 12⁄6   |             |                              | 1/21                    |                        |
|            |                  | ~2017                | 老年心理学        |        |        |             |                              |                         |                        |
|            |                  | 2018~                | 老年心理学A・B     |        |        |             |                              |                         |                        |
|            | オンデマンド15         | 全学生                  | 法の基礎         | 12/9   | 12/20  |             |                              |                         |                        |
|            |                  | 2009~                | 福祉法学         |        |        | 12⁄30       |                              |                         |                        |
|            |                  | 2009~                | 介護概論         |        |        |             | 1 / 18                       | 1 / 28                  | 2月末<br>,<br>,          |
| 133万       |                  | 2009~                | 社会福祉援助技術論B   |        |        |             |                              |                         |                        |
|            |                  | 全学生                  | 福祉心理学        |        |        |             |                              |                         |                        |
|            |                  | 全学生                  | 統計情報を見る眼     | 12/16  | 12/27  | 1 / 6       | 1 / 25                       |                         |                        |
|            | オンデマンド16         | 2009~                | 保健医療サービス論    |        |        |             |                              |                         |                        |
|            |                  | 2009~                | 更生保護制度論      |        |        |             |                              | 2/4                     |                        |
|            |                  | 全学生                  | 社会保障論        |        |        |             |                              |                         |                        |
|            |                  | 全学生                  | 人間関係論        |        |        |             |                              |                         |                        |
|            |                  | 2012~                | 精神保健福祉の制度    | -      | 1 /17  | 1 / 27      | 2 /15                        | 2 / 25                  | 。<br>3月末               |
|            |                  | ~2011                | 精神保健福祉論Ⅲ     |        |        |             |                              | 2 / 20                  |                        |
|            |                  | ~2017                | 社会心理学        |        |        |             |                              |                         |                        |
|            |                  | 2018~                | 社会・集団・家族心理学A |        |        |             |                              |                         |                        |
|            | オンデマンドI/<br>(注2) | 全学生                  | 障害者福祉論       | 1/6    |        |             | 2 / 22                       |                         |                        |
|            | ()               | 2009~                | 社会調査の基礎      | -      |        |             |                              | 3/4                     |                        |
| 124무       |                  | $\sim$ 2008          | 社会福祉援助技術論 II |        |        |             |                              |                         |                        |
| 134万       |                  | ~2017                | 学習心理学        |        |        |             |                              |                         |                        |
|            |                  | 2018~                | 学習・言語心理学     |        |        |             |                              |                         |                        |
|            |                  | 全学生                  | 統計情報を見る眼     | 1 ⁄ 20 | 1 / 31 | 2 / 10      |                              |                         |                        |
|            |                  | 2009~                | 高齢者福祉論       |        |        |             | 3 / 29                       | 4 / 9                   |                        |
|            | オンデマンド18         | 2009~                | 社会福祉援助技術総論   |        |        |             |                              | 4/0                     | 4月末                    |
|            |                  | ~2017                | 心理学概論        |        |        |             |                              |                         |                        |
|            |                  | 2018~                | 心理学概論A・B     |        |        |             |                              |                         | 1                      |

- (注1) 9月卒業希望者は、卒業判定に影響する可能性があるため、オンデマンド7以降の受講 は推奨しません。
- (注2) 3月卒業希望者は、卒業判定に影響する可能性があるため、オンデマンド17以降の受講 は推奨しません。
- (注3)Web別レポートの受付・成績登録は、解答期限翌日以降5日以内に行います。
- (注4)受講条件あり。
- (注5) 2018年度で最終開講となる予定。
- (注6)入学年度により受講できる科目が異なります。
- (注7) 郵送による結果通知はありません。Web履修状況票でご確認ください。

### よくあるお問い合わせ

■学習ボタンをクリックしても視聴(受験)画面が表示されない。または「2つの講義(試験) は同時に受講(視聴)できません」とメッセージが表示され画面が表示されない。

- 【対処1】 視聴(受験)画面を同一PCまたは別々のPCで同時に2つ以上表示させようとしてい る可能性があります。すべてのPCで「TFUオンデマンド」からログアウトした後、 ブラウザをすべて終了してください。その後1つのPCおよび1つのブラウザのみで 受講してください。
- 【対処2】 画面表示準備中(カーソルが時計マークになっているとき)に別の操作をしている可 能性があります。「TFUオンデマンド」から一度ログアウトし再度ログインして受講 してください。「TFUオンデマンド」は1つの操作で30秒ほど時間がかかる場合があ ります。操作する際には画面表示が完了して(カーソルが時計マークから矢印マーク に変わって)から次の操作をおこなうようにしてください。
- 【対処3】「TFUオンデマンド」のコンテンツのアイコンや学習ボタンはシングルクリックでの 操作となります。「TFUオンデマンド」から一度ログアウトし、再度ログインして受 講してください。
- 【対処4】 視聴(受験)画面が別のタブで表示されていることに気がつかず、再度画面を表示し ようとしている可能性があります。ほかのタブで視聴(受験)画面が表示されていな いか確認してください。また、ブラウザのタブ設定でポップアップ発生時の設定を新 しいウィンドウで開く設定に変更して受講するようにしてください。
- 【対処5】 視聴(受験)画面がポップアップブロック機能で表示できず、そのまま再度画面を表示しようとしている可能性があります。ブラウザのプライバシー設定でポップアップ ブロックを有効にするチェックを外してください。またはプライバシー設定画面で 「許可されたサイト」に「\*. netrecorder. jp」を追加してください。